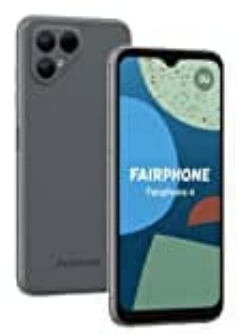

## Fairphone 4

SIM-PIN ändern

So kannst du die PIN deiner SIM-Karte ändern. Beachte dass nach der Änderung die mit der Karte ausgelieferte PIN nicht mehr funktioniert. PUK und PUK2 bleiben davon unberührt.

- 1. Tippe auf das **Zahnrad-Symbol** in der App-Übersicht oder ziehe alternativ die Benachrichtigungsleiste herunter und tippe dort auf das Zahnrad.
- 2. Scrolle nach unten und tippe auf **Sicherheit**.
- 3. Tippe auf Erweitert und wähle hier SIM-PIN ändern aus.
- 4. Tippe auf **PIN der SIM-Karte ändern**.
- 5. Gib zunächst die aktuelle SIM-PIN ein und bestätige dies.
- 6. Gib jetzt deine neue PIN ein und bestätige sie durch erneute Eingabe.